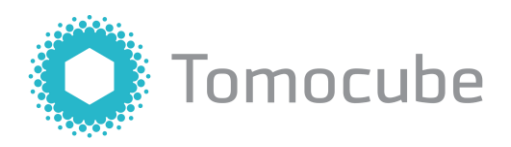

# TomoStudio<sup>™</sup>

Software User Manual - ver. 3.0

Daejeon, Republic of Korea

p. +82.42.863.1100 f. +82.42.863.0108 info@tomocube.com http://www.tomocube.com

# **Table of Contents**

| I.   | Introduction2                             |
|------|-------------------------------------------|
|      | 1.1 System Requirements                   |
|      | 1.2 Installing TomoStudio                 |
|      | 1.3 Connecting to Microscope              |
|      | 1.4 Microscope Configuration              |
|      | 1.5 User Interface Overview               |
| II.  | Microscope9                               |
|      | 2.1 Overview                              |
|      | 2.2 Configuration Step                    |
|      | 2.3 Calibration Step                      |
|      | 2.4 Acquisition Step                      |
| III. | Visualization23                           |
|      | 3.1 Overview                              |
|      | 3.2 Data Manager                          |
|      | 3.3 Color Map                             |
|      | 3.4 Refractive Index Volume Visualization |
|      | 3.5 Fluorescence Volume Visualization     |
|      | 3.6 Display                               |
|      | 3.7 Image Navigator                       |
| IV.  | Analysis33                                |
|      | 4.1 Overview                              |
|      | 4.2 Segmentation                          |
|      | 4.3 Quantification                        |
|      | 4.4 Measurements                          |
|      | 4.5 Statistics                            |
| v.   | Data Export38                             |
|      | 5.1 Batch Export                          |
|      | 5.2 TomoProcessing Server                 |
|      | 5.3 Exit TomoStudio                       |
| VI.  | Appendix45                                |
|      | TomoMotion Server                         |
|      | Error report                              |
|      | Troubleshooting                           |

## Introduction

TomoStudio works in conjunction with Tomocube's holographic microscope to acquire, visualize, and analyze 2-D and 3-D images of microscopic objects such as living cells and tissues — though it is not limited to viewing these. The microscope supports three types of modalities – holotomography, fluorescence imaging, and grayscale brightfield imaging (2-D only).

## **1.1 System Requirements**

TomoStudio uses GPU acceleration for fast processing and visualization. Here are the hardware requirements for running TomoStudio:

|                      | Recommended                                    | Minimum                        |
|----------------------|------------------------------------------------|--------------------------------|
| CPU                  | Intel Core i7                                  | Multi-core CPU                 |
| Memory <sup>1)</sup> | 64 GB                                          | 16 GB                          |
| GPU/Graphics Card    | GeForce RTX 2070                               | GeForce GTX 980                |
| Hard Disk            | 8 TB (4TB x 2)                                 | 500 GB                         |
| Operating System     | 64-bit version of Microsoft (MS)<br>Windows 10 | 64-bit version of MS Windows 7 |

1) Normally it requires a large amount of memory, at least twice the file size.

## 1.2 Installing TomoStudio

To install TomoStudio, please follow the directions below:

1. Double-click the installation file, and the Setup Wizard will pop up.

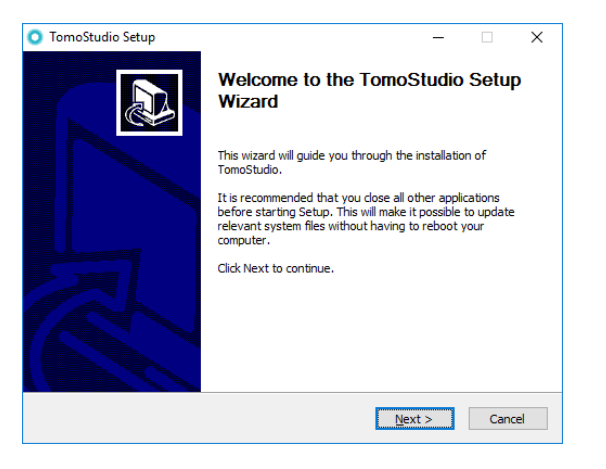

2. Click Next to continue.

 To install TomoStudio on the user's system, it is required to accept the terms and conditions of TomoStudio License Agreement. Please read the agreement carefully, and then click I Agree to continue. If you do not want to accept the agreement, please click Cancel to exit the installation process.

| 🔾 TomoStudio Setup                                                                                                    |                                                                     | _                |          | ×  |  |  |  |
|----------------------------------------------------------------------------------------------------|---------------------------------------------------------------------|------------------|----------|----|--|--|--|
| O TomoStudio                                                                                                    | License Agreement<br>Please review the license terms befo           | re installing To | moStudio |    |  |  |  |
| Press Page Down to see th                                                                                                    | e rest of the agreement.                                            |                  |          |    |  |  |  |
| Copyright (c) 2003-2012 G<br>and Biological Informatics<br>All rights reserved.                                                                | erman Cancer Research Center, Divisio                               | on of Medical    |          | ^  |  |  |  |
| Redistribution and use in source and binary forms, with or without modification, are permitted provided that the following conditions are met: |                                                                     |                  |          |    |  |  |  |
| * Redistributions of source<br>this list of conditions and                                                                                     | e code must retain the above copyright<br>the following disclaimer. | notice,          |          |    |  |  |  |
| * Redistributions in binary                                                                                                    | form must reproduce the above copyri                                | ght notice,      |          | ~  |  |  |  |
| If you accept the terms of the agreement, dick I Agree to continue. You must accept the agreement to install TomoStudio.                       |                                                                     |                  |          |    |  |  |  |
| Nullson Canscall System V2,51 -                                                                                                    | < <u>B</u> ack                                                      | I <u>A</u> gree  | Cano     | el |  |  |  |

4. Choose options for installing TomoStudio, and then click **Next** to continue.

| TomoStudio Setup                                                                                                    | _  |      | ×  |
|----------------------------------------------------------------------------------------------------|----|------|----|
| Choose options for installing TomoStudio                                                                                                    |    |      |    |
| By default TomoStudio does not add its directory to the system PATH.                                                                                |    |      |    |
| Do not add TomoStudio to the system PATH     Add TomoStudio to the system PATH for all users     Add TomoStudio to the system PATH for current user |    |      |    |
| Create TomoStudio Desktop Icon                                                                                                    |    |      |    |
| Nullsoft Install System v2.51                                                                                                    | :> | Canc | el |

- 5. TomoStudio's default destination folder will be "C:\Program Files\TomoStudio\".
- 6. To change the install path, please click **Browse** and select a different folder.

| 🔘 TomoStudio Setup                                                                                                    |                                      |                                     |            | _      |       | $\times$ |  |
|----------------------------------------------------------------------------------------------------|--------------------------------------|-------------------------------------|------------|--------|-------|----------|--|
| O TomoStudio                                                                                                    | Choose Install I<br>Choose the folde | <b>ocation</b><br>r in which to ins | tall TomoS | tudio. |       |          |  |
| Setup will install TomoStudio in the following folder. To install in a different folder, dick Browse<br>and select another folder. Click Next to continue. |                                      |                                     |            |        |       |          |  |
|                                                                                                    |                                      |                                     |            |        |       |          |  |
| Destination Folder                                                                                                    |                                      |                                     |            |        |       |          |  |
| C:₩Program Files₩To                                                                                                    | moStudio                             |                                     |            | Brow   | se    |          |  |
| Space required: 1.3GB<br>Space available: 44.0GB                                                                                                    |                                      |                                     |            |        |       |          |  |
| Nullsoft Install System v2.51 -                                                                                                    |                                      |                                     |            |        | _     |          |  |
|                                                                                                    |                                      | < <u>B</u> ack                      | Next       | >      | Cance | 21       |  |

7. The default folder name in the start menu is 'TomoStudio' and you can rename it.

| -                                                                                                    | Choose Start      | Menu Folder         |                   |             |   |
|----------------------------------------------------------------------------------------------------|-------------------|---------------------|-------------------|-------------|---|
| 🔳 TomoStudio                                                                                                    | Choose a Star     | t Menu folder for t | he TomoStudio s   | hortcuts.   |   |
| 20 <sup>98</sup>                                                                                                    |                   |                     |                   |             |   |
|                                                                                                    |                   |                     |                   |             |   |
| Select the Start Menu folde                                                                                             | er in which you w | ould like to create | the program's she | ortcuts. Yo | u |
| can also enter a name to c                                                                                              | reate a new folde | er.                 |                   |             |   |
|                                                                                                    |                   |                     |                   |             |   |
| TomoStudio                                                                                                    |                   |                     |                   |             |   |
| Accessibility                                                                                                    |                   |                     |                   |             |   |
| Accessories                                                                                                    |                   |                     |                   |             | - |
| Acronis                                                                                                    |                   |                     |                   |             |   |
| Administrative Tools                                                                                                    |                   |                     |                   |             |   |
| Atlassian                                                                                                    |                   |                     |                   |             |   |
| Bitdefender 2016                                                                                                    |                   |                     |                   |             |   |
|                                                                                                    |                   |                     |                   |             |   |
| Box Sync                                                                                                    |                   |                     |                   |             |   |
| Box Sync<br>CMake                                                                                                    |                   |                     |                   |             |   |
| Box Sync<br>CMake<br>doxygen<br>Cit                                                                                     |                   |                     |                   |             |   |
| Box Sync<br>CMake<br>doxygen<br>Git<br>UP Holo and Support                                                              |                   |                     |                   |             |   |
| Box Sync<br>CMake<br>doxygen<br>Git<br>HP Help and Support                                                              |                   |                     |                   |             | ~ |
| Box Sync<br>CMake<br>doxygen<br>Git<br>HP Help and Support<br>Do not create shortcuts                                   | 5                 |                     |                   |             | * |
| Box Sync<br>CMake<br>doxygen<br>Git<br>HP Help and Support<br>Do not create shortcuts<br>illsoft Install System v2.51 - | 3                 |                     |                   |             | * |
| Box Sync<br>CMake<br>doxygen<br>Git<br>HP Help and Support<br>Do not create shortcuts<br>illsoft Install System v2.51 - | \$                |                     |                   |             | ~ |

- 8. Click Install to start installing TomoStudio.
- 9. Finally, a message will appear to inform that the installation is complete. Click on **Finish** to exit.

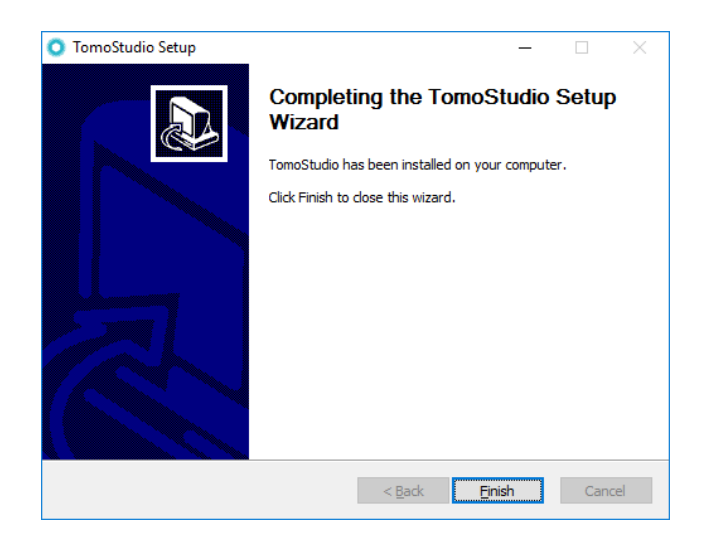

## **1.3 Connecting to Microscope**

1. Connect the USB cable of the microscope to the computer.

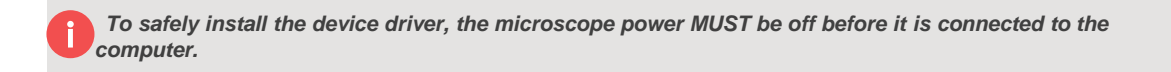

- 2. Turn on the microscope
- 3. Wait for several minutes until it finishes installing device drivers on the system.

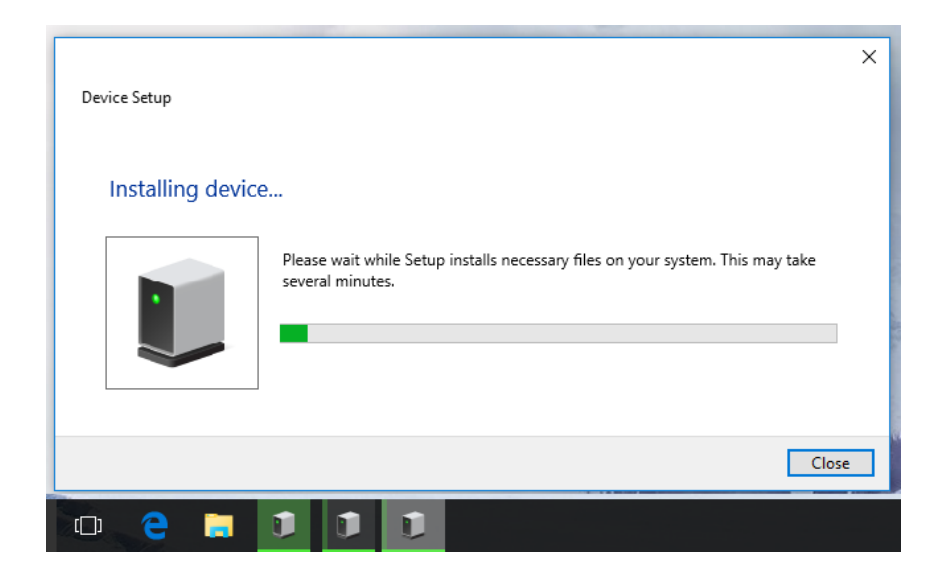

## **1.4 Microscope Configuration**

- 1. Start TomoStudio by clicking on its icon in the program menu
- 2. If this is the first time TomoStudio is being operated on this system, a notification window will appear.

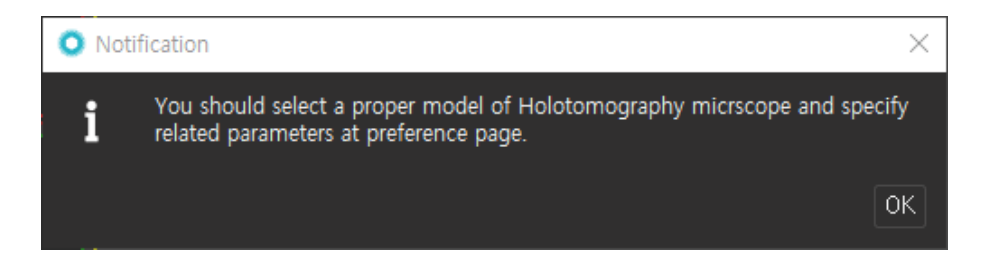

Once you click the OK button, Holotomography configuration window will be shown. You can re-open this window whenever you want by clicking Window > Preferences on the menu.

| 💥 Preferences                                                              |                            |               | ? ×                  |
|----------------------------------------------------------------------------|----------------------------|---------------|----------------------|
| Filter                                                                     | Holotomography             |               |                      |
| Segmentation<br>Holotomography<br>> Data Manager<br>> General<br>> Editors |                            |               | Modify configuration |
|                                                                            | Model                      |               |                      |
|                                                                            | Legacy Model               |               |                      |
|                                                                            | Directory                  |               |                      |
|                                                                            | Data path                  | D:/Tomostudio |                      |
|                                                                            | System                     |               |                      |
|                                                                            | Condenser Lens Calibration |               |                      |
|                                                                            | Ready position (mm)        |               |                      |
|                                                                            | Limit position (mm)        |               |                      |
|                                                                            | Objective Lens Calibration |               |                      |
|                                                                            | Ready position (mm)        |               |                      |
|                                                                            | Limit position (mm)        |               |                      |
|                                                                            |                            |               |                      |
|                                                                            | Engineering Mode           |               |                      |
|                                                                            | System Analysis Mode       |               |                      |
|                                                                            |                            |               |                      |
|                                                                            |                            | OK            | Import Export Cancel |

4. Select **Holotomography** on the left panel then the configuration page will appear.

5. Press **Modify configuration** button and an information message will appear as shown below. Click **Yes** to continue.

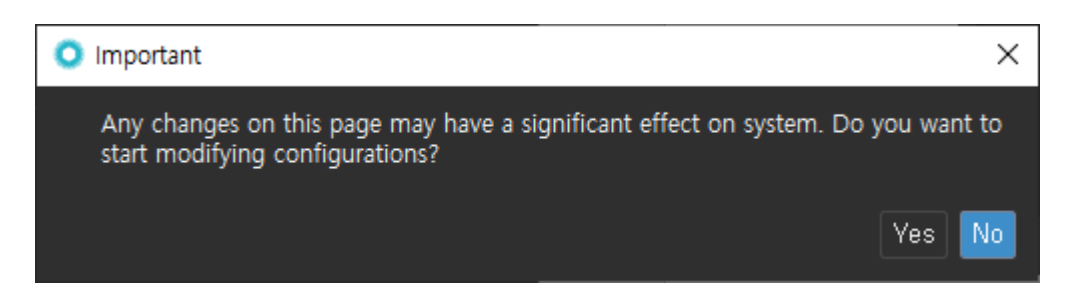

6. Select the proper model and click **Default** button; then the software will be filled up with the recommended values for the selected model.

| Model        |              |         |
|--------------|--------------|---------|
| Model        | HT-2H Gen2 🔻 | Default |
| Legacy Model |              |         |
| L            |              |         |

7. Select a path to store data and configurations. We recommend choosing the drive which has the largest storage space in the system.

![](_page_7_Figure_1.jpeg)

8. The engineering mode is only for maintenance purposes therefore, this step can be skipped for ordinary users.

| Misc             |  |  |
|------------------|--|--|
| Engineering Mode |  |  |
|                  |  |  |

- 9. Click **OK** to continue.
- 10. Finish and close TomoStudio to apply changes, and then restart TomoStudio.
- 11. Click **Microscope** to check the microscope connection status and its configuration. If the user can see the image below without any error messages, it means the program has been installed properly.

![](_page_7_Picture_7.jpeg)

## **1.5 User Interface Overview**

The following figure gives an overview of the user interface.

TomoStudio provides five different points of view to create and provide separate environment for each function as shown below.

![](_page_8_Picture_4.jpeg)

From the left to the right in the figure above,

| lcon      | Name                        | Key features                                       |
|-----------|-----------------------------|----------------------------------------------------|
| 2         | Microscope perspective      | Instrument calibration<br>Image acquisition        |
|           | Data navigation perspective | Data information<br>Image preview                  |
|           | Research perspective        | 2D/3D/4D image visualization.                      |
| <b>::</b> | Viewer perspective          | Display panels that show the image in full screen. |
| Ø         | Analysis perspective        | 3D segmentation and quantification                 |

# Microscope

## 2.1 Overview

When Microscope perspective is selected, initialization process automatically begins. The software makes a connection to the microscope controller and initializes all its components. This process may take time depends on the PC specification and the circumstances. If no error occurs during initialization, the user will see the perspective like below.

![](_page_9_Picture_3.jpeg)

Microscope perspective consists of multiple panels for capturing and processing images. There are three panels: display, control, and data management.

- 1. Display panel Real-time raw hologram and processed images (e.g. phase shift and brightfield) are shown on this panel.
- 2. Control panel User can control the microscope and capture images by using control buttons on this panel.
- 3. Data management panel All captured images are listed on this panel.

Live holographic images or processed images such as a phase map are shown on the display panel in real time. Images can be easily acquired by following the flows in the control panel. Acquired images are listed on the data management panel.

▲ Sample needs to be prepared to follow the next steps.

## 2.2 Configuration Step

In the configuration step, parameters for the image acquisition can be adjusted. The parameter set can be saved into a job file for later use, so the user can use that stored job file for another image acquisition tasks with the same conditions.

| Configuration | Calibration | Acquisi     | ition |   |
|---------------|-------------|-------------|-------|---|
|               |             |             |       |   |
| Job           | Default -   | PBS         | · 0 + |   |
| Medium        |             |             |       |   |
| Title         |             | PBS         | - + - | • |
| Refractive I  | ndex        |             | 1,337 |   |
| FL Deconvol   | ution       |             |       |   |
|               | Con         | figure      |       |   |
| Annotation    |             | test        | • • • | - |
| Cell Type     |             | ytotic Cell |       |   |
| TF Preset     | Red E       | Blood Cell  |       |   |

## 2.2.1 Job Selection

If the user would like to use a previous job, just select the required job from the drop-down list. After loading the job file, all the modified parameters will be updated to the task automatically.

#### 2.2.2 Add/Delete Job

By clicking on the **plus** button beside the job drop-down list or **Save As** button, a new job can be added to the list. The existing job can be deleted by clicking on **minus** button beside the **plus** button.

#### 2.2.3 Parameter Adjustment

#### Medium

The RI value of the medium (e.g. PBS – phosphate-buffered saline) in which a sample is immersed is required. The user can select an existing medium or add new medium here.

 $\Lambda$  The RI value of a medium is critical for building tomogram correctly. If the user has no information about the medium for measurements, please contact its manufacturer or Tomocube.

#### FL Deconvolution

Deconvolution removes the noises coming from incorrect focus planes. Iteration number refers to the number of times the deconvolution cycle goes on. Large number makes data sharper and small number makes data blurrier. The range is between 1 to 100 with the default number of 40.

#### 2.2.4 Annotation

Before capturing images, the user may want to put annotations for the data. All annotation entities will be saved in a TCF file with images.

#### Annotation

| Annotation             | Test                               | • | / | - |
|------------------------|------------------------------------|---|---|---|
| Cell Type<br>TF Preset | Eukarytotic Cell<br>Red Blood Cell |   |   |   |
|                        |                                    |   |   |   |

Annotation entities can be modified by clicking on the **pencil** button above. Once the user clicks the button, the annotation window pops up.

| O Annotation |                  | ? ×          |
|--------------|------------------|--------------|
| Title        | test             |              |
|              |                  |              |
| Cell Type    | Eukarytotic Cell | - /          |
| TF Preset    | Red Blood Cell   | • -          |
|              |                  | ♣ New Entity |
|              |                  |              |
|              | 🗹 Apply          | 🛛 Cancel     |
|              |                  |              |

In this window, the user can add/delete annotation entities and enter new values on it. If the user specifies **TF Preset** entity, which is a preset transfer function, it will be included in the image file so it can be applied to the volume visualization automatically.

By clicking on **New Entity** button, the New Entity window pops up. Here the user can define a new annotation entity. Type and title of the new entity need to be specified.

| 🔘 New Entity  |                             | ?        | × |
|---------------|-----------------------------|----------|---|
|               |                             |          |   |
| Type<br>Title | String<br>Type title of new | entity   |   |
|               |                             |          |   |
|               | 🗹 Apply                     | 🛛 Cancel |   |

Later TomoStudio will provide data management capability. Once the feature is available, the annotation data the user entered will be more useful.

## 2.3 Calibration Step

The position of the condenser lens needs to be calibrated and for this process, background images need to be acquired. Here is a recommended workflow:

- 1. Before beginning calibration, the sample should be prepared and placed on the sample stage of the microscope properly.
- 2. Move down the condenser lens to the sample by clicking on the **Surface** button. Then the user will be able to see the blurred shape of the cells on the screen if the samples are in the field of view.

| Condenser ( | positior | ۱       |          |
|-------------|----------|---------|----------|
|             |          | Zero    | Set      |
| 0,0010      |          | 0,0000  | 24, 3452 |
| ▼           |          | Surface | Working  |
|             |          |         |          |

By clicking on **Up** and **Down** buttons, the location of the condenser lens can be precisely adjusted.

- 3. Use **arrow** buttons on the screen or 3D controller to place the sample into the field of view. Using the X and Y knobs on the microscope also provides additional way to move the sample.
- 4. Use **arrow** buttons or 3D controller to find the best focus position. Using the Z knob is also possible.
- 5. Move the condenser lens to its best vertical position by clicking on the **Auto** button.

![](_page_12_Picture_9.jpeg)

When the user clicks on the **Scanning** button, the square-shaped illumination beam should appear on the screen. The illumination beam should remain at a fixed position on the sample plane if the focus is correctly set up. If the beam laterally translates in a circular trajectory, or if it flickers, it means that the vertical location of the condenser is not fully

12

optimized. In this case, the user can manually find the best position by moving the condenser lens using **Up** and **Down** buttons.

6. Using arrows on the screen or 3D controller or X&Y knobs, move to a blank spot with no cells in the field of view.

TomoMotion Server provides more ways to control the lenses and stage as well as the camera shutter.
 Refer to TomoMotion Server in Appendix.

7. Adjust FOV and Shutter. Please refer to Field of View and Camera Shutter sections below.

![](_page_13_Picture_4.jpeg)

8. Once a blank spot with nothing in FOV is found, click on the **Calibrate** button to capture background images.

#### Field of View

Field of view represents the size of an area which will be captured. When the user moves the slider of **FOV** bar, the size of the white color box on the screen is changed. The inside area of the box will be captured and saved into an image file later.

To know the proper size of an area for a specific sample, finding a sample adjusting a focus roughly before changing the field of view can be necessary.

#### **Camera Shutter**

The brightness of the image is determined by laser power, sample status, and camera shutter speed. In this microscope, the user can adjust the brightness by changing the camera shutter speed.

![](_page_13_Picture_11.jpeg)

Right after the microscope is turned on, the laser power might be unstable for several minutes, so waiting for about 30 minutes before capturing the images is highly recommended.

## 2.4 Acquisition Step

In the acquisition step, the user can monitor samples using various imaging modes and then acquire 3D images. In order to find a desired sample among others, the user may need to utilize various view modes. The user can also enter the annotation information for sample images in this step.

#### 2.4.1 Mini-map

The **mini-map** allows quick navigation of the sample and it records multiple objective positions for re-visiting. Mini-map can be displayed by clicking the Acquisition tab and hovering mouse curser over the bottom-right corner of the display panel. The sample area can be navigated by double-clicking a spot on the mini-map to move the objective to that position.

![](_page_14_Picture_4.jpeg)

Detailed description of the mini-map functions is listed below:

| lcon     | Name              | Description                                |
|----------|-------------------|--------------------------------------------|
| <b>⊕</b> | Zoom in           | Zooms in mini-map                          |
| Q        | Zoom out          | Zooms out mini-map                         |
| €        | Add point         | Records current position of the objective  |
| 8        | Delete point      | Deletes selected position (red point)      |
| â        | Delete all points | Removes all recorded positions on mini-map |
| *        | Pin mini-map      | Fixes the mini-map on the display panel.   |

## 2.4.2 View mode

TomoStudio can show three different real-time images: hologram, phase and brightfield for HT-1 — and it additionally shows 3-channel fluorescence images for HT-2. The view mode options are displayed as icons to the right of the display panel. Clicking one of the options will change the display to the selected camera mode.

| Ċ        | Icon     | Title        | Description                                                               |
|----------|----------|--------------|---------------------------------------------------------------------------|
| rôi      | Ċ        | Laser On/Off | Turns the laser on/off                                                    |
| <b>9</b> | <b>N</b> | Capture      | Saves a screenshot of current display panel into a .png file              |
| <u>м</u> | <b>#</b> | Record       | Saves multiple screenshots of current display panel into .png files       |
|          |          | Bright-field | Shows real-time Bright-field images                                       |
| <b>8</b> |          | Phase        | Shows real-time Phase images                                              |
|          |          | Hologram     | Shows real-time Hologram images                                           |
|          | •        | Fluorescence | Shows real-time fluorescence images; blue, green, and red can be selected |
| ¢°       | ¢        | Control      | Displays the view mode control dialog                                     |
| С        | С        | Calibration  | Perform re-calibration at the current position                            |

#### View mode control dialog

In the view mode control dialog, the image quality can be adjusted for Phase and Bright-field images using the **Tuning** slider. The options for Holography (FOV and Shutter) and Fluorescence (Intensity, Shutter, Gain, and Fluorophore) can also be adjusted.

![](_page_15_Picture_5.jpeg)

#### Fluorescence live control

When you click a fluorescence channel icon, a new window called **Fluorescence live control** is appeared. All parameters related to fluorescence imaging can be adjusted in this panel: Intensity (I), Exposure time (E), Gain (G).

![](_page_16_Picture_2.jpeg)

All changes on **Normal** mode in this panel are stored into the job configuration. If you select **Boost** mode, the camera gain is increased to the maximum, intensity to 1.0 and shutter to 1.0 millisecond. It is to minimize photodamage of samples while user is searching proper imaging area.

#### 2.4.3 Title

The name of data folder containing all the raw files and the processed image file (.TCF, see page 29) is made with the following format: "Date.Time.Title-index (yyyyMMdd.HHmmss.SSS.Title-index)". When a user does not change the default title before data acquisition, the file name will automatically be saved in the aforementioned format ex.) "20201029.171010.225.Default-001".

∧ Note that special characters, which cannot be used in Microsoft windows folder name, are also not allowed in Title.

## 2.4.4 Acquisition

TomoStudio supports various acquisition modes. For HT-1, it supports three modes: HT and RBC. For HT-2, it supports five modes in total with two additional modes: FL and HT+FL. There are different acquisition configurations in each acquisition mode tab. Once each image set is captured, all files will be stored automatically and listed upon **Data Manager**.

| Tab      | Description                                                                  |  |
|----------|------------------------------------------------------------------------------|--|
| HT       | Acquires Holotomographic images                                              |  |
| FL       | Acquires Fluorescence images                                                 |  |
| HT+FL    | Acquires Holotomographic and Fluorescence images                             |  |
| HT+BF    | Acquires Holotomographic images with Bright-field images                     |  |
| MP       | Acquires images at multi points: including tile-scanning and matrix-scanning |  |
| RBC Mode | Acquires 2D Phase Time-lapse and a 3D Holotomographic image                  |  |

## HT

In the **HT** tab, there are three arrow-shaped capture buttons. The two buttons in the 3D section are **3D Single capture** and **3D Time-lapse capture** buttons. The first one is used to acquire one 3D image and the second is used to acquire multiple 3D images with the designated time interval and time duration.

The button in the 2D section is for 2D time-lapse capture, which is used to acquire multiple 2D images with the designated time interval and time duration.

| Configuration Cal | ibration    | Acquisition |         |
|-------------------|-------------|-------------|---------|
|                   |             |             |         |
| Acquisition       |             |             |         |
| Title             |             | [           | Default |
| HT FL HT+FL H     | T+BF MP     | RBC Mode    |         |
| 3D                |             |             |         |
| Snapshot          |             |             |         |
| Interval          | Count       | Duration    |         |
| <b>▼ 1,0 ▲</b>    | <b>-</b> 60 |             |         |
| 20                |             |             |         |
| Interval          | Count       | Duration    |         |
|                   |             |             |         |
|                   |             |             |         |
|                   |             |             |         |
|                   |             |             |         |

In the **FL** tab, capturing one or multiple 3D fluorescence images is supported. In the case of fluorescence imaging, additional parameter adjustments are required: illumination, camera condition, z-axis scan range and step size.

Channels and the z scan range and the step size can be configured on the FL tab directly. More parameter details can be adjusted on the advanced fluorescence configuration dialog, which is displayed by pressing the blue button in the upper right corner ("hamburger-like" icon).

| TomoStudio ? ×                                                                                                    | Configuration Calibration Acquisition                         |
|----------------------------------------------------------------------------------------------------|---------------------------------------------------------------|
| File                                                                                                    | Acquisition                                                   |
| Live Single<br>HT FL FL                                                                                            | Title Default                                                 |
| Saturation Mode                                                                                                    | Parameters                                                    |
| Parameters                                                                                                    |                                                               |
| BLUE GREEN RED<br>Enable Intensity 50.0<br>Exposure 10.0                                                           | Step = 0,313 = Default<br>Range = 15,0 = Default<br>Slices 47 |
| Gain 1.0<br>Reset                                                                                                  | Center - 1.2541 - Go Update                                   |
| Fluorophore DAPI - +                                                                                               | Snapshot                                                      |
| 30 20                                                                                                    | Interval Count Duration                                       |
| Step v 0.313 A Default                                                                                             |                                                               |
| Range - 15,0 A Default<br>Slices 47                                                                                |                                                               |
| Top - 1.2613 - Go                                                                                                  |                                                               |
| Center         ▼         1,2541 ▲         Go         Update           Bottom         ▼         1,2469 ▲         Go | X/Y Z                                                         |
| ОК                                                                                                    | Zero                                                          |

On each channel tab, the imaging conditions such as illumination intensity, camera shutter speed, and camera gain value can be configured. Live image with current parameters can be monitored by clicking the **Live** button on the above. Scanning step and range are same for all channels. By clicking the **Go** button beside **Top**, **Center** and **Bottom** positions, the changed parameters will be applied.

## FL

#### HT+FL

In **HT+FL** tab, a sequential acquisition of holotomogram and fluorescence images is supported. A fluorescence image and one or multiple HT images form one set of acquired images. It is possible to acquire multiple sets in the **Time-lapse** section.

| HT FL HT+FL HT+BF MP RBC Mode   |
|---------------------------------|
|                                 |
| Fluorescence Image              |
| Center = 1.25(1 + Undete        |
|                                 |
| Count Interval                  |
| ▼ 1 ▲ ▼ 0.0 ▲                   |
|                                 |
| Holotomographic Images          |
| Count Interval Duration         |
|                                 |
| ▼ 1 ▲ ▼ 0.6 ▲ 00:00:00          |
|                                 |
| Imaging order                   |
| Fluorescene imaging first       |
| O Uslatana suskia imagina first |
| O Holotomographic imaging first |
|                                 |
| Timelapse                       |
| Count Interval Duration         |
| ▼ 1 ▲ ▼ 71,9 ▲ 00:00:00 ▶       |
|                                 |
|                                 |

Because same types of parameters as the FL tab are used, adjusting the parameters on the FL tab before acquiring images on this tab is required.

#### HT+BF

HT+BF tap is for the sequential acquisition of RI tomogram and the bright-field image. The minimum interval is 1 seconds.

![](_page_19_Picture_6.jpeg)

#### MP

In the **MP** tab, multi-point imaging acquisition is supported. One or multiple imaging options can be selected in the **Imaging Condition** tab. In the **Sequence** tab, the information of set positions for MP imaging is listed.

| Imaging Condi | tion                    |         |    |   |   |   |
|---------------|-------------------------|---------|----|---|---|---|
| 🗌 HT 2D 🔳     | HT 3D 🔳                 | i) FL 🗌 | BF |   |   |   |
| Sequence      |                         |         |    |   |   |   |
| V X           |                         |         | в  |   | R |   |
| 1 0 -0.135    | 0.000                   | 1.254   | •  | • |   |   |
| 2 O -0.396    | 0.460                   | 1.245   | •  | • |   |   |
| 3 O -0.341    | 0.178                   | 1.247   | •  | • |   |   |
| 4 O 0.263     | 0.362                   | 1.247   | •  | • |   |   |
| 5 O 0.465     | 0.362                   | 1.245   | •  | • |   |   |
| -∃ + #        |                         | ₹       | ł  | • |   | î |
|               |                         |         |    |   |   |   |
| limelapse     | Timelapse               |         |    |   |   |   |
| 1 Cycle       | 1 Cycle                 |         |    |   |   |   |
| Interval C    | Interval Count Duration |         |    |   |   |   |
| ÷ 548,1 ÷     | <del>~</del> 1          |         |    |   |   |   |

| Icon                      | Title                | Description                                                          |
|---------------------------|----------------------|----------------------------------------------------------------------|
| €                         | Import positions     | List of positions are imported from the mini-map                     |
|                           | Tile-scanning        | Captures multiple images to produce an image with larger area        |
|                           | Matrix scanning      | Samples images in a set area                                         |
| ${\color{black} \bullet}$ | Save positions       | Saves the list of positions into a .csv file                         |
| $\uparrow$                | Load positions       | Loads autosaved positions, or the list of positions from a .csv file |
| +                         | Add position         | Adds the information of current position of the objective            |
| -                         | Delete position      | Removes a selected position                                          |
| Ô                         | Delete all positions | Removes the whole list                                               |

After setting the positions, capture the images by snapshot or by **time-lapse**. To acquire one snapshot of multiple points, click the capture button next to '**1 Cycle**'. To capture time-lapse images, set the interval as the number of seconds between each cycle and set the count as the number of cycles to be captured. '**Duration**' shows the estimated time required for completing the time-lapse MP imaging. Clicking the capture icon will begin the time-lapse imaging.

#### *MP* > *Tile-scanning*

Tile-scanning offers acquisition of images larger than the maximum field of view.

![](_page_21_Figure_2.jpeg)

Clicking the tile-scanning icon in the MP tab opens the tile-scanning window. Sizes of total image area and overlap region can be adjusted on the left panel. The overlap determines the area overlapped between each tile image, and it cannot exceed 50% of the width of FOV. The number of tiles cannot be set manually and will come out automatically along the size of the tile-scanning area.

| Image | Select<br>Select<br>Hologram<br>Phase<br>Bright Field<br>DIC<br>Phase Contrast |
|-------|--------------------------------------------------------------------------------|

The imaging scheme will appear on the display panel automatically after adjusting the image area. Note that the tile in the center is the current FOV. The type of image (Hologram, Phase, Brightfield, DIC, Phase contrast) for scanning can be chosen by clicking '**Select**' next to **Image**. Then, clicking '**Scan**' will produce quick scan of the area and display it on the window. Clicking '**Yes**' will import the position list into the MP mode. Begin imaging by clicking 'Snapshot' or 'Timelapse'.

#### *MP* > *Matrix-scanning*

Matrix-scanning can be used to capture sample images of a certain area.

![](_page_22_Figure_2.jpeg)

In matrix-scanning, the **Area** section determines the size of the area to be sampled. Both the area size and the number of tiles can be set vertically and horizontally, and the imaging matrices will be positioned automatically within the set area. Clicking **Scan** will produce quick scan of the area and display it on the window. Clicking 'Yes' will import the position list into the MP mode. Begin imaging by clicking 'Snapshot' or 'Timelapse'.

#### RBC Mode

In the **RBC Mode** tab, there is only one **capture** button. It is used to acquire one 3D image and one set of phase maps. The phase map is captured for 2 seconds with a speed of 150 frames per second. It is used to measure and analyze dynamic membrane fluctuation.

# Visualization

## 3.1 Overview

TomoStudio utilizes a customized file format, TCF (Tomocube Common File) which is based on Hierarchical Data Format (HDF5). The file stores not only images but also annotation datasets which include multiple types of images such as RI tomogram, MIP (Most Intensity Projection) image, phase map, and fluorescence (FL) images.

The **RI tomogram** represents the 3D refractive index (RI) distribution of a sample and the MIP image shows the highest RI value for each lateral position. The 2D/3D/4D FL images for each light channel are also available in the **FL tomogram**. For now, up to 3 channels (red, green, and blue) can be utilized for fluorescence imaging.

The user can open a TCF file by clicking **File > Open file** on the menu or by clicking the data files icon on the toolbar.

![](_page_23_Picture_5.jpeg)

## 3.2 Data Manager

Once a TCF file is opened, image nodes of the file are displayed on the data manager panel. The image shown on the display panel is updated when the user checks a different image node on the data manager panel.

![](_page_24_Picture_2.jpeg)

Clicking the right mouse button on an image node opens a pop-up menu (context menu) as shown below.

![](_page_24_Picture_4.jpeg)

| Menu                     | Function                                                                                                    |
|--------------------------|----------------------------------------------------------------------------------------------------|
| C Global Reinit          | Re-initialize display status to default.                                                                                                    |
| Save as                  | Export image into another format. Several common file formats such as NRRD (Nearly Raw Raster Data), NIfTI (Neuroimaging Informatics Technology Initiative), VTK Image, VTK Legacy Image, Mha (Meta Image) file, and multipage TIFF image are supported. |
| Remove                   | Remove the selected image from the data manager panel.                                                                                                    |
| Show only selected nodes | Show only the selected nodes.                                                                                                    |
| Toggle visibility        | Toggle on/off the visibility of the selected node                                                                                                    |
| Letails                  | Show detailed information for the selected node                                                                                                    |
| Color                    | Change color of the selected node                                                                                                    |
| Opacity                  | Change opacity of the selected node                                                                                                    |

## 3.3 Color Map

Colorize 2D image by using pre-defined colormaps such as Grayscale (default), Inverse grayscale, Hot iron, Jet, and Legacy rainbow color. Below images are examples of each color map.

![](_page_25_Figure_2.jpeg)

In 2D planes (XY, YZ, XZ), the scalar bar item is added that makes user can come up with relationship between an intensity of original HT image and a visualized color of the 2D render window.

Non-linear grayscale colormap for HT image is added according to the gamma correction theory in image/video processing research. Properties to modify the non-linearity of grayscale map can be managed by using the parameter controller in both **Advanced Grayscale** and **Advanced Inverse Grayscale** options.

![](_page_25_Figure_5.jpeg)

## 3.4 Refractive Index Volume Visualization

Volume visualization is a basic tool for visualizing three-dimensional images. There are two different types of three-dimensional images, RI tomogram and FL tomogram, so TomoStudio provides two different volume visualization functions for these two types of images. In this section, the volume visualization of RI tomogram will be described.

| Volume Visualization |        |
|----------------------|--------|
| Presets              |        |
| Choose a TF preset   | -      |
| Save As Load         | Save   |
| <mark>RI</mark> FL   | + H    |
| 0,0 / 0,0000         | æ /    |
| 0, 1000              | 0,0000 |

#### 3.4.1 Enable Volume Rendering

1. Select a tomogram (3D/4D image) on Data Manager panel.

![](_page_26_Picture_5.jpeg)

- 2. Then the panel will be activated.
- 3. Depending on system specifications and data size, it can take up to 30 seconds to prepare a rendered image.

## 3.4.2 Preset Selection

TomoStudio provides transfer function presets including Red Blood Cell, Eukaryotic Cell, and White Blood cell. A user can also create new transfer functions and save them for later use. The presets we offer can be a good starting point for customizing a new transfer function.

1. Click on the **Preset** tab.

| Presets            |      |
|--------------------|------|
| Choose a TF preset |      |
|                    |      |
| Save As Load       | Save |

2. Click on the drop-down list titled "Choose a TF preset," and then select one in the list.

Alternatively, the user can also load a transfer function preset from another file.

- 1. Click on the **Preset** tab.
- 2. Click on the **Load** button, and then a file dialog will pop up
- 3. Select a preset file (\*.xml) and then click **Open** button to use it.

#### 3.4.3 Save Transfer Function

Once a transfer function is customized, the user can save it for later use.

- 1. Click on the **Save** button if the user would like to overwrite a preexisting preset.
- 2. Click on the **Save As** button if the user prefers to save the customized preset in another location, which can be selected from the pop-up dialog box.

![](_page_27_Picture_13.jpeg)

## 3.4.4 Customize Transfer Function

On the RI canvas, the user can interactively create a customized transfer function.

#### Transfer Function Canvas

In the below image, the left side shows an empty RI canvas, and the right side shows a usergenerated transfer function box with a specific RI and a gradient range.

| 0,0 / 0,0000 | r (2   | 1,3599 / 1000,0000 | 6 <i>1</i> |
|--------------|--------|--------------------|------------|
| 1,3210       | 1,4550 | 1, 3323            | 1,3827     |

The X-axis of the canvas means RI value, and the Y-axis is the normalized gradient of RI which ranges from 0 to 1000. The gradient of RI represents how much the RI value at each position differs from its neighbors.

Each transfer function has five properties - RI range, gradient range, color, opacity, and softness - as seen below:

| RI Range       1,3647       ~       1,4195         Grad       Range       90,5250       ~       220,575         Opacity       50       ~         Softness       ~       0       ~         V       MinRI       MaxRI       Name         1       v       1.365       1.419 | 2D Image Overlay     |                 |
|----------------------------------------------------------------------------------------------------|----------------------|-----------------|
| Grad Range       ▼ 90,5250 ▲       ~       ▼ 220,575 ▲         Opacity       ▼ 50 ▲         Softness       ▼ 0 ▲         V       MinRl       MaxRl         1       v       1.365       1.419                                                                             | RI Range 🔻 1,3647 🔺  | ~ 💌 1,4195 🔺    |
| Opacity 50 A<br>Softness 0 A<br>V MinRI MaxRI Name<br>1 v 1.365 1.419                                                                                                    | Grad Range 🝷 90,5250 | ▲ ~ 💌 220,575 ▲ |
| Softness 0                                                                                                    | Opacity 📃            | <b>▼</b> 50 ▲   |
| V         MinRl         MaxRl         Name           1         v         1.365         1.419                                                                                                    | Softness 🔳           | <b>•</b> 0 •    |
| V         MinRi         MaxRi         Name           1         v         1.365         1.419                                                                                                    |                      |                 |
| 1 v 1.365 1.419                                                                                                    | V MinRl MaxRl        | Name            |
|                                                                                                    | 1 v 1.365 1.419      |                 |
|                                                                                                    |                      |                 |
|                                                                                                    |                      |                 |
|                                                                                                    |                      |                 |
|                                                                                                    |                      |                 |
|                                                                                                    |                      |                 |
| Copy to Clipboard Save                                                                                                    | Copy to Clipboard    | Save            |

All voxels specified by RI and gradient ranges are visualized with different color, opacity, and softness.

#### Create a Transfer Function Box

To create a transfer function, draw a box while the left mouse button is pressed and then release it. The color of the new transfer function is assigned automatically, but the user can change it by double-clicking the box with the left mouse button.

![](_page_29_Figure_2.jpeg)

The RI and gradient ranges of each transfer function are displayed on the table as below.

| 2D Image Overlay       |                      |                 |  |  |  |
|------------------------|----------------------|-----------------|--|--|--|
| RI Range 👻             | 1,3890 🔺             | ~ 🔻 1,4413 🔺    |  |  |  |
| Grad Range             | <del>+</del> 49,7250 | ▲ ~ ▼ 209,100 ▲ |  |  |  |
| Opacity                |                      | <b>▼</b> 50 ▲   |  |  |  |
| Softness 🔳             |                      | <b>•</b> 0 •    |  |  |  |
| V MinDI                | MayDI                | Nama            |  |  |  |
| V IVIIIIKI             | IVIdXKI              | Name            |  |  |  |
| 1 v 1.345              | 1.382                |                 |  |  |  |
| 2 v 1.389              | 1.441                |                 |  |  |  |
|                        |                      |                 |  |  |  |
|                        |                      |                 |  |  |  |
|                        |                      |                 |  |  |  |
|                        |                      |                 |  |  |  |
| Copy to Clipboard Save |                      |                 |  |  |  |

#### Modify Transfer Function

Once a transfer function box is selected by left clicking it, multiple control points will be shown. The size of the box can be changed by dragging each control point with the left mouse button. The box can be moved by dragging the control point at the center. Also, right-clicking the box will remove the it from the display panel.

#### Image Overlay

To overlay transfer function colors on the 2D slice image, click the **2D Image Overlay** checkbox.

| 2D Overlay             |               |
|------------------------|---------------|
| RI Range 💌 1,3577 🔺 ~  | ▼ 1,3781 ▲    |
| Grad Range 👻 184,800 🔺 | ~ 💌 831,600 🔺 |
| Opacity                | <b>▼</b> 10 ▲ |
| Softness 🗖             | <b>-</b> 0    |

## 3.5 Fluorescence Volume Visualization

If fluorescence images were also taken, the fluorescence volume visualization tab, **FL**, would be activated. Range, gamma, and visibility of each channel can be adjusted. Opacity control is also available.

| RI | FL  |                        |         |       | + H     |
|----|-----|------------------------|---------|-------|---------|
|    |     | BLUE                   | GREEN   | RED   | Auto    |
|    | R   | ange                   |         |       |         |
|    | G   | iamma                  |         |       | Default |
|    |     | /isibility _<br>Blue _ | Green 🔳 | C Red | 🗌 Mask  |
|    |     | !                      |         |       |         |
|    | Up: | асиу                   |         |       | - 50 -  |
|    |     | Channel                | Min     | Max   | Opacity |
|    |     | 0                      | 10      | 245   | 50      |
|    | 2   | 1                      | 10      | 245   | 50      |
|    | 3   | 2                      | 10      | 245   | 50      |
|    |     |                        |         | _     |         |
|    | C   | Copy to Clip           | oboard  |       | Save    |

## 3.5.1 Range Control

The intensity range can be adjusted by moving the handles of the slider. Voxels with intensity lower than the minimum value are not visualized. Voxels with intensity higher than the maximum value are visualized as same as the maximum intensity no matter what actual values they have.

## 3.5.2 Gamma Control

The intensity values of voxels are linearly expanded from the lowest to the highest as default if those values are in the range. The signal of interest can be amplified by using the gamma control slider.

#### 3.5.3 Visibility Control

Each channel's visibility can be turned on/off by checking/unchecking the checkbox **Visible**. The visibility of all channels can be simultaneously controlled with two buttons; **Show All** and **Hide All**.

#### 3.5.4 Opacity Control

The opacity of each channel can be controlled by moving the handles of the slider.

## 3.6 Display

The display panel consists of three 2D and one 3D windows. Each 2D window displays an anatomical slice of the tomogram. In the default layout, the red, green, and blue boxes show the XY, YZ, and XZ windows, respectively. The yellow box shows the 3D window.

![](_page_31_Picture_2.jpeg)

## 3.6.1 3D Window Control

Unlike 2D windows, the user can navigate the 3D image by using mouse and keyboard.

| Functionality | Description                                                                                  |
|---------------|----------------------------------------------------------------------------------------------|
| Rotate        | Move the mouse pointer while the left mouse button is pressed                                |
| Zoom          | Move the mouse pointer up/down while the right mouse button is pressed or Use a scroll wheel |
| Pan           | Move a mouse pointer while the left mouse button or Shift key is pressed                     |

## 3.6.2 Hover Menu

There is a hover menu at the top-right corner of each window. It consists of three menu icons. The first two icons are the same for the 2D and 3D windows, but the third icon of the 3D window has more functionalities than that of 2D windows.

![](_page_31_Picture_8.jpeg)

| Icon | Submenu                                                              | Description                                                                                                    |  |  |  |
|------|----------------------------------------------------------------------|----------------------------------------------------------------------------------------------------|--|--|--|
|      | Reset view                                                           | Reset view status                                                                                                    |  |  |  |
| +    | Show crosshair                                                       | Show/hide a crosshair                                                                                                    |  |  |  |
|      | Crosshair rotation                                                   | 4 options for the crosshair rotation are offered – No crosshair rotation (default), Crosshair rotation, Coupled crosshair rotation, and Swivel mode                                         |  |  |  |
| ÷    | Enlarge the selected window or restore to the previous window layout |                                                                                                    |  |  |  |
|      | Layout                                                               | One of 8 window layouts can be selected here                                                                                                    |  |  |  |
| φ.   | Background<br>(3D only)                                              | The background of a 3D view can be selected from three options - gradient, black, and white (default).                                                                                      |  |  |  |
|      | View                                                                 | Show/hide the orientation marker, axis grid, and color bar on a 3D view.<br>Adjust length and location of the scale bar on a 2D view.<br>Show/hide the timestamp and title (both 2D and 3D) |  |  |  |

## 3.6.3 Level Window

The level window for adjusting the RI range is located on the right side of the display panel. It is a tool for adjusting the contrast of the 2D slices.

![](_page_32_Figure_3.jpeg)

## 3.7 Image Navigator

Fast navigation through the available tomogram can be achieved by using **Image Navigator**. Users can move to another 2D slices by dragging sliders or entering slice numbers. Numbers in the color boxes are in micrometers and the numbers in boxes next to sliders represent the frame numbers.

| 🚊 Navigator 😻 Color 👩 Capture | 🛱 Movie        |
|-------------------------------|----------------|
| Location (µm) 🝷 8,65 🔺 🝷 8,65 | ▲ ▼ 19,74 ▲    |
| Z Axis                        | <b>▼</b> 105 ▲ |
| X Axis                        | <b>▼ 92 ▲</b>  |
| Y Axis                        | <b>▼</b> 92 ▲  |

# Analysis

## 4.1 Overview

The **Analysis** perspective is very similar to the research perspective except the panel on the right side; there is an analysis panel instead of the volume visualization panel. This perspective provides quantitative information of the imaged cell such as volume, dry mass, etc.

![](_page_33_Picture_3.jpeg)

## 4.2 Segmentation

TomoStudio is able to create an isosurface of the image. The quantitative information like volume, surface area, and the dry mass is calculated based on the isosurface.

Once data is selected from data manager panel, **Apply** button is activated in **Auto** tab. To create an isosurface of the selected data, press the **Apply** button.

| Segmentation    |                |        |       |
|-----------------|----------------|--------|-------|
| Auto Manual Sut | ovolume        |        |       |
| # of Segs       | <del>~</del> 4 |        |       |
| Nth Threshold   | <del>-</del> 2 | ▲ Appl | У     |
| Visible Surface |                | Save   | Clear |
| Opacity         |                | -      | Color |

Basically, TomoStudio uses Otsu threshold method for deciding a threshold which is used to divide RI values in two parts. However, it is not proper for some cases. Now the user can decide how many parts to be divided into and which threshold value will be used.

![](_page_34_Picture_1.jpeg)

In the image above, left is segmented with default parameters (# of Segs = 2, Nth Threshold = 1); right is segmented with user-defined parameters (# of Segs = 4, Nth Threshold = 2).

Open **Manual** tab, enter threshold value, and click **Apply** button to change RI threshold manually.

| Segm  | entation        |          |     |       |                |
|-------|-----------------|----------|-----|-------|----------------|
| Auto  | Manual          | Subvolur | ne  |       |                |
| Thr   | eshold          | ▼ 1,3370 | ) 🔺 | Apply |                |
| Dpaci | sible Sur<br>ty | face 🔻   | •   | Save  | Clear<br>Color |

## **4.3 Quantification**

After segmentation is finished, the quantitative information of the isosurface will be displayed.

| Measuren  | nent                        |              |      |
|-----------|-----------------------------|--------------|------|
| Title     | RI Tomogra                  | m_isoSurface |      |
| Туре      | Proteins                    |              |      |
|           | RII (fL/pg)                 | 0, 1900      |      |
|           | Baseline RI                 | 1,3337       |      |
|           |                             |              |      |
| Volume    | (um³)                       | 4609.2993    |      |
| Surface a | irea (um²)                  | 3384.6389    |      |
| Projected | l area (um²)                | 859.8673     |      |
| Mean RI   |                             | 1.3471       |      |
| Concentr  | ation (pg/um <sup>3</sup> ) | 0.0708       |      |
| Dry mass  | ; (pg)                      | 326.1836     |      |
| •         |                             |              | •    |
| Сору      |                             |              | Save |

TomoStudio provides various parameters such as volume, surface area, projected area, protein concentration, dry mass, and sphericity. When dry mass is measured, the type of materials should be specified. There are three pre-defined RII (refractive index increment, fL/pg) values; Proteins (0.1900), Hemoglobin (0.1500), and Lipids (0.1350). These values were measured with water, so the baseline RI is that of water, not that of a medium.

| Measuremer | ıt                  |         |
|------------|---------------------|---------|
| Title      | RI Tomogram_iso     | Surface |
| Туре       | Proteins -          |         |
|            | Hemoglobin<br>Lipid | 0, 1900 |
|            | Custom              | 1,3337  |

![](_page_35_Picture_2.jpeg)

states that the refractive index of biological samples, n, is linearly proportional to the protein concentration, C, where  $n_m$  is the refractive index value of surrounding medium and a (or dn/dc) is the refractive index increment of protein.

There are two methods for exporting quantitative data. The first method is to **copy** the table into the clipboard. The copied data can be pasted into any other text editors or spreadsheet software such as Microsoft Excel. The second method is to **save** the data into a CSV file which can be opened in Microsoft Excel directly.

In the case of time-lapse data, how those parameters change with time will be displayed as the graph shown below.

![](_page_35_Figure_6.jpeg)

## **4.4 Measurements**

Click on Measurements icon to activate the measurements tab.

![](_page_36_Picture_2.jpeg)

Tools in Measurements view help the user measure geometric figures on a 2D image or a single slice of a 3D image.

![](_page_36_Picture_4.jpeg)

After drawing figures with the selected tool in the 2D window, measured data is displayed on the **Measurement** view.

| Icon         | Title               | Parameter(s) to be measured                                   |
|--------------|---------------------|---------------------------------------------------------------|
|              | Line                | Length between two points                                     |
| M            | Path                | Total length of the path                                      |
| <u> </u>     | Angle               | Angle                                                         |
| <b>€</b>     | Four Point Angle    | Inner angle at the intersection between two lines             |
| 0            | Circle              | Radius and diameter, Area                                     |
| 0            | Ellipse             | Major axis length, Minor axis length                          |
| Ø            | Double Ellipse      | Major and minor axis lengths<br>Distance between two ellipses |
|              | Rectangle           | Circumference, Area                                           |
| $\hat{\Box}$ | Polygon             | Circumference, Area                                           |
|              | Bezier Curve        | Length of the curve                                           |
| D            | Subdivision Polygon | Circumference, Area                                           |

## 4.5 Statistics

Click on **Statistics** icon to activate the statistics tab.

![](_page_37_Picture_2.jpeg)

The **Statistics** view provides a functionality for computing statistic features of a whole image or a region selected by using several measurement tools. There are two sections in this view – Statistics and Histogram. When the user selects an image or a measured item on the data manager panel, statistical values and RI histogram are updated automatically. These values can be copied to the clipboard and then pasted to other spreadsheet programs.

| aliz | ation 🖌    | Measurement o      | 💾 Statistics | <ul> <li></li> </ul> |
|------|------------|--------------------|--------------|----------------------|
| N    | ame : RI   | Tomogram           | Image        | Region               |
|      | ] Ignore : | zero-valued voxels |              |                      |
|      | Statistics |                    |              |                      |
|      | Mean       | 1.33717            |              |                      |
|      | StdDev     | 0.00214            |              |                      |
|      | RMS        | 1.33717            |              |                      |
|      | Max        | 1.41550 (0,0)      |              |                      |
|      | Min        | 1.32730 (719,1,0)  |              |                      |
|      | N          | 134489984          |              |                      |
|      | V (um³)    | 244837.32081       |              |                      |
|      |            |                    |              |                      |
|      | Copy to    | Clipboard          |              |                      |
|      | Histogran  | n                  |              |                      |
|      | Plot       |                    |              |                      |
|      | I Use      | e default bin size |              |                      |
|      |            |                    |              |                      |
|      |            |                    |              |                      |
|      | 49.5       | Frequency (x       | 10^6)        |                      |
|      | 37.1       |                    |              |                      |
|      | 24,7       |                    |              |                      |
|      | 12,4       |                    |              |                      |
|      | 0,0        |                    |              | _                    |
|      | 1,         | 328 1,349 1,371    | 1,393 1,41   | 5                    |
|      |            |                    |              |                      |
|      | Copute     | Clipboard          |              |                      |
|      | Соручи     | Chipboard          |              |                      |

# Data Export

The **Data Navigation** shows a list of acquired image folders. Each image folder is in a date folder. By clicking the right mouse button on an image folder, the user will see the pop-up menu below.

| Default Other                                                                                                    |             |      |   | File   | Information                                |
|----------------------------------------------------------------------------------------------------|-------------|------|---|--------|--------------------------------------------|
|                                                                                                    |             |      |   |        | Name                                       |
| Data                                                                                                    | HT          | FL   |   |        | Title / Device                             |
| <ul> <li>Herc21, e386,e324-001</li> </ul>                                                                                                    |             |      |   |        |                                            |
| InterC211_48888(w)_Div-004                                                                                                    |             |      |   | 2      | Recorded / Created                         |
| <ul> <li>MexC211, addates, Dec-0015</li> </ul>                                                                                                    | 1           | 1    |   |        | Magnification / NA                         |
| C Marcall Annual Devices                                                                                                    |             |      |   |        | magnification / Tox                        |
|                                                                                                    |             | 4    |   | 4      | Medium RI                                  |
|                                                                                                    |             |      |   | -      |                                            |
|                                                                                                    |             |      |   | 5      | Laser (um)                                 |
| S HERCITE ADDRESS ARE -CO.                                                                                                    |             |      |   | 6      | Camera Gain (dB)                           |
| <ul> <li>https://til.assidue.ake-005</li> </ul>                                                                                                    |             |      |   |        | and an an an an an an an an an an an an an |
| <ul> <li>https://dia.alsolute.alsolute.0011</li> </ul>                                                                                                    |             |      |   | 7      | Camera Shutter (ms)                        |
| <ul> <li>MexC211, Killedyer, Ker-2012</li> </ul>                                                                                                    |             |      |   | Q      | Position (mm)                              |
| <ul> <li>MexC21_ABBdja_abs-003</li> </ul>                                                                                                    |             |      |   |        | Posicion (mm)                              |
| <ul> <li>MenC211, ABB dya, ANY -004</li> </ul>                                                                                                    |             |      |   | 9      | RI Dimension (um)                          |
| O https://doi.org/10.0000/000000000000000000000000000000                                                                                                    | Open        |      |   | 10     | Di Deselution (cm)                         |
|                                                                                                    | Onen /Cren  | nadh |   | 10     | RI Resolution (um)                         |
|                                                                                                    | Open (Crop  | peu) |   | 11     | RI Frames                                  |
| o na mana a d                                                                                                    | Process     |      | C | Defaul | t                                          |
| O NOVER STREET                                                                                                    | Po. Drocoss |      |   |        |                                            |
| O NUMER'S MADE AND A SHORE TO A SHORE TO A S | Re-Plocess  |      | P | lavan  | ced                                        |
| O North Management                                                                                                    | Export      |      | ٧ | Vithou | ut deconvolution                           |
| <ul> <li>NHCT1 Mitsterker 1</li> </ul>                                                                                                    | Rename      |      | - |        |                                            |
| <ul> <li>Next11 Matura Are 1</li> </ul>                                                                                                    | itenuirie   |      |   | issue  |                                            |
|                                                                                                    | Open Folde  | P    |   | 15     | RI(IVIIP) Dimension (u                     |
|                                                                                                    | Copy to     |      |   | 16     | RI(MIP) Resolution (ur                     |
| 0                                                                                                    |             |      |   |        |                                            |
|                                                                                                    | Delete      |      |   | 17     | RI(MIP) Frames                             |
|                                                                                                    |             |      |   |        |                                            |

Below is the description of each menu.

| Menu           | Description                                                                                                    |
|----------------|----------------------------------------------------------------------------------------------------|
| Process        | Processes selected image folder(s) to generate a TCF file(s). Once data is processed, the color of the check-shaped icon will change to green. Multiple selections are supported. Process is skipped if there are already existing TCF file(s). |
| Re-process     | Processes all folders selected, including ones with already existing TCF file(s)                                                                                                    |
| Export         | Exports the data in a chosen image type and file format                                                                                                    |
| Rename         | Rename selected image folder                                                                                                    |
| Open<br>Folder | Opens a folder using Windows Explorer.                                                                                                    |
| Copy to        | Copy the image folder(s) to where the user selects. Multiple selections are supported.                                                                                                    |
| Delete         | Delete selected image folder(s). The deleted folder cannot be recovered.                                                                                                    |

There are multiple options for processing: Default, Advanced and Without deconvolution. Default automatically processes the data with 40 iterations for HT processing, and 10 iterations for FL deconvolution. Without deconvolution processes the data without any iterations.

| Advanced Processing Options      |       | ?   | х    | O Advanced Processing Option | ns ?       | >  |
|----------------------------------|-------|-----|------|------------------------------|------------|----|
| FL Deconvolution HT Processing   |       |     |      | FL Deconvolution HT Proce    | ssing      |    |
| Override FL Deconvolution option |       |     |      | Override HT Processing       | g options  |    |
|                                  |       |     |      |                              |            |    |
| Basic                            |       |     |      | Basic                        |            |    |
| Do Not Deconvolution             |       |     |      |                              |            |    |
|                                  |       |     |      | # of iteration               |            |    |
| # of Iteration                   |       |     |      | Medium RI                    | ▼ 1,3370 ▲ |    |
| Sample depth (um)                | ➡ 3,0 |     |      |                              |            |    |
|                                  |       |     |      |                              |            |    |
|                                  |       |     |      | Advanced                     |            |    |
|                                  |       |     |      |                              |            |    |
|                                  |       |     |      |                              |            |    |
|                                  |       |     |      |                              |            |    |
|                                  |       |     |      |                              |            |    |
| Background Correction            |       |     |      |                              |            |    |
| Subvolume                        |       |     |      |                              |            |    |
|                                  |       |     |      |                              |            |    |
|                                  | ок    | Car | ncel |                              | OK Cance   | ۶I |

Choosing **Advanced** option will show processing options for FL deconvolution and HT processing.

To manually adjust number of iterations, click '**Override FL deconvolution options**' or '**Override HT processing options**.'

In FL deconvolution, there are three tabs; Basic, Background Correction, and Subvolume. In **Basic** tab, the user can change the number of iteration and the sample depth. For time-lapse images, the setup value of the first frame would be automatically applied to the last frame. In **Background Correction** tab, the user can choose whether to use pre-defined (automatic) setup value or manually define own value for the background threshold of all 3 channels. By clicking Threshold Tuning button, more detailed adjustment can be made.

In **Subvolume** tab, deconvolution process details can be adjusted. By checking or unchecking XY Montage, Z Montage, and Dynamic subvolume, the RAM usage can be efficiently adjusted. If the user checked XY and/or Z Montage, adjusting Subvolume overlap, XY-Guardband, and Z-Guardband pixels numbers would affect the overall processing time as well as the quality of deconvoluted images.

| • Advanced Processing Options ? ×                                | Advanced Processing Options     Y     Advanced Processing Options     Y                                                                                                    |
|------------------------------------------------------------------|----------------------------------------------------------------------------------------------------|
| FL Deconvolution HT Processing Override FL Deconvolution options | FL Deconvolution         HT Processing           Override FL Deconvolution options         Override FL Deconvolution options                                                                                                    |
| Basic                                                            | Basic Background Correction Background Correction Subvolume                                                                                                    |
| ≢ of Iteration<br>Sample depth (um)<br>■ 3,00<br>▲               | Channel       Method       Threshold         All       Automatic       Image         Apply to all channels       Image       Image         Channel       Method       Threshold         Red       Automatic       Image       Image         Green       Automatic       Image       Image         Blue       Automatic       Image       Image         Threshold Tuning       Image       Image       Image |
| Background Correction<br>Subvolume                               | Subvolume                                                                                                    |
| OK Cancel                                                        | OK Cancel OK Cancel                                                                                                    |

Default number of iterations for FL deconvolution is 10. To process the fluorescence image without deconvolution, choose **[Process]** - **[Without deconvolution]**. This will produce epi-fluorescence like image.

| Advanced Processing Options    | ?   | ×    |
|--------------------------------|-----|------|
| FL Deconvolution HT Processing |     |      |
| Override HT Processing options |     |      |
|                                |     |      |
| Basic                          |     | 1    |
| # of iteration 👻 40            |     |      |
|                                |     |      |
|                                |     |      |
|                                |     |      |
|                                |     |      |
|                                |     |      |
|                                |     |      |
|                                |     |      |
|                                |     |      |
| OK                             | Car | ncel |

About **Advanced processing for HT images**, the number of iterations can be changed. The default iteration number is 40. Decreasing the iteration below 40 will result in z-axis aberration. On the other hand, increasing the iteration above 40 will leave only the strong signals, such as organelles with high RI values.

## 5.1 Batch Export

Clicking **Export** will display a dialog shown below:

| <ul> <li>Export Dialog</li> </ul>  |                   | ? ×   |
|------------------------------------|-------------------|-------|
| Files                              |                   |       |
| 1                                  | File              |       |
| 1 20201013.134842.121.test-001.TCF |                   | 0     |
|                                    |                   |       |
|                                    |                   |       |
|                                    |                   |       |
|                                    |                   |       |
|                                    |                   |       |
|                                    |                   |       |
|                                    |                   |       |
|                                    |                   |       |
| Images to be exported              | File format       |       |
| RI Tomogram                        | ● TIFF            |       |
|                                    | O Raw             |       |
|                                    | D Thumbnail (PNG) |       |
|                                    |                   |       |
|                                    |                   |       |
|                                    |                   |       |
| Directory to save images           |                   |       |
|                                    |                   |       |
| Overwrite existing files           |                   |       |
|                                    |                   |       |
|                                    |                   |       |
|                                    |                   | Close |

The images to be exported can be multi-selected, and the file format, either TIFF or Raw, also need to be selected. Once the Directory to save images is selected, 'Start' button will be activated. Clicking 'Start' will save the images into the chosen directory.

## 5.2 TomoProcessing Server

The TomoProcessing Server operates separately from TomoStudio which means the user can simultaneously process the acquired images and take new images. In order to see TomoProcessing Server, click on 'show-hidden-icons' in the taskbar and select TomoProcessing Server icon.

![](_page_42_Picture_2.jpeg)

The user can also open the Processing Server in TomoStudio in the Data Navigation tab by clicking the menu icon next to Waiting Count.

| TomeStudie - HT-2H Ger2 - 3/0.2 (CSN/19516884) |                 |             | - | 0 ×                     |
|------------------------------------------------|-----------------|-------------|---|-------------------------|
| De Weder (p)                                   |                 |             |   |                         |
| • A #   <mark>2</mark> # # 2   4 #             |                 |             |   |                         |
| 🔿 Data Navipation                              | ii Deta 1       | internation |   |                         |
| Q fetral                                       |                 |             |   |                         |
| Delast Cher                                    | Fie Internation |             |   |                         |
|                                                |                 |             |   |                         |
| w                                              |                 |             |   |                         |
|                                                |                 |             |   |                         |
|                                                |                 |             |   |                         |
|                                                |                 |             |   |                         |
|                                                |                 |             |   |                         |
|                                                |                 |             |   |                         |
|                                                |                 |             |   |                         |
|                                                |                 |             |   |                         |
|                                                |                 |             |   |                         |
|                                                |                 |             |   |                         |
|                                                |                 |             |   |                         |
|                                                |                 |             |   |                         |
|                                                |                 |             |   |                         |
|                                                |                 |             |   |                         |
|                                                |                 |             |   |                         |
|                                                |                 |             |   |                         |
|                                                |                 | Course .    |   |                         |
|                                                |                 |             |   |                         |
|                                                |                 |             |   |                         |
|                                                |                 |             |   |                         |
| Walking Court                                  |                 |             |   |                         |
| Tee                                            |                 |             |   |                         |
| HT 20 20 PL 20 20 Planes 20 N 1                |                 |             |   |                         |
|                                                | U               |             |   |                         |
|                                                |                 |             |   | 0 (0.28 N) <del>(</del> |

On-line Processing path can be set. The On-line Processing function searches inside the configured path and processes data. When acquiring long term time-lapse imaging data, the acquired data is processed even if acquisition has not been completed.

| On-Line Processing Paths |  |  |
|--------------------------|--|--|
| # of Paths :0            |  |  |
|                          |  |  |

Click the '+' button to set the path you wish to process. The added path is searched and a list is created in the Processing Queue.

| Or | ı-Li | ne Processing Paths         |
|----|------|-----------------------------|
|    | # of | fPaths : 1                  |
|    |      | Path                        |
|    | 1    | D:/TomoStudio/data/20201016 |
|    |      |                             |
|    |      |                             |

You can also select and remove a path by clicking the '-' button. When the path is removed, files inside the removed path are no longer searched.

| Ог | On-Line Processing Paths |                             |     |  |  |
|----|--------------------------|-----------------------------|-----|--|--|
|    | # of                     | of Paths:1                  | • • |  |  |
|    |                          | Path                        |     |  |  |
|    | 1                        | D:/TomoStudio/data/20201016 |     |  |  |
|    |                          |                             |     |  |  |
|    |                          |                             |     |  |  |

The user can also choose the working folder. Clicking the **Hide** button will hide TomoProcessing Server window.

| P То | noProcessing Server - 3.0.0           |           |          | $\times$ |  |  |
|------|---------------------------------------|-----------|----------|----------|--|--|
| Pro  | Processing Queue                      |           |          |          |  |  |
| Pr   | pcessing (1) Completed (0) Failed (0) |           |          |          |  |  |
|      | Path                                  | Sec       |          |          |  |  |
|      | D:/TomoStudio/data/new/               | 00:00:00  | 2%       |          |  |  |
|      |                                       |           |          |          |  |  |
|      |                                       |           |          |          |  |  |
|      |                                       |           |          |          |  |  |
|      |                                       |           |          |          |  |  |
|      |                                       |           |          |          |  |  |
|      |                                       |           |          |          |  |  |
|      |                                       |           |          |          |  |  |
|      |                                       |           |          |          |  |  |
|      |                                       | Time Leff | 00:00:10 |          |  |  |
| On-  | An-Line Procession Paths              |           |          |          |  |  |
|      |                                       |           | _        |          |  |  |
|      | or Faults . O                         |           |          |          |  |  |
|      |                                       |           | Hide     |          |  |  |

## 5.3 Exit TomoStudio

The user can exit TomoStudio by clicking the close button at the top right on the screen. When clicking that button, a pop-up window will show up as below.

![](_page_44_Picture_2.jpeg)

In this window, the user can change whether to move the condenser and objective to their zero positions. Once clicking Yes, the axial positions of both condenser and objective will move to the initial 'zero' value and horizontal position of the stage will be reset next time the user starts TomoStudio. If the user clicks No, the axial and horizontal positions of lenses and stage will not move even next time TomoStudio turns on.

# Appendix

## **TomoMotion Server**

TomoMotion Server is a separately operating server in which the user can check and control the lenses, stage, and camera shutter. To see TomoMotion Server, click on 'show-hidden-icons' on the taskbar and select TomoMotion Server icon.

![](_page_45_Picture_3.jpeg)

By clicking the setup icon in the  $\mbox{Control}$  session, the user can change the directions or X and Y knob.

![](_page_45_Picture_5.jpeg)

The **Position** session shows current positions of the stage, objective, and condenser and the user can move them to 'zero' positions by clicking Zero button.

| Position |   |        |      |
|----------|---|--------|------|
| ×        | 0 | 0,0000 | Zero |
| Y        | 0 | 0,0000 | Zero |
| Z        | ۲ | 0,0000 | Zero |
| с        | 0 | 0,0000 | Zero |

In the **Shutter** session, the user can open and close the camera shutter.

![](_page_46_Picture_1.jpeg)

## **Error report**

If TomoStudio crashes unexpectedly, the crash reporting module starts collecting information about the causes of the crash. However, Tomocube never collects any information unless the user agrees to send information to our server. The crash reporting module shows the window like below after it is ready to send information:

| crash Report<br>• HugSplat                                                                                                    |   |  |  |  |
|----------------------------------------------------------------------------------------------------|---|--|--|--|
| A problem has caused your program to close.<br>Reporting this error will help us make our product more reliable. Please send this error |   |  |  |  |
| used to improve future versions of this program.                                                                                        |   |  |  |  |
| Please describe the events just before this dialog appeared:                                                                            |   |  |  |  |
| ^                                                                                                    | - |  |  |  |
| ·                                                                                                    |   |  |  |  |
| The contact information below is optional. If provided, we may contact you with additional information about this error.                |   |  |  |  |
| Your email address will never be sold or used for marketing purposes.                                                                   |   |  |  |  |
| Name: (optional) Email Address: (optional)                                                                                              |   |  |  |  |
|                                                                                                    |   |  |  |  |
| Send Error Report Don't Send View Report Details                                                                                        |   |  |  |  |

If you agree to send a report to the server, please click on **Send Error Report** button. (Optional) For users who enters the contact information, Tomocube will update the progress for resolving reported error(s).

The user can check the detail information in a report by clicking on **View Report Details** button.

| Report Details                                                                                                    |                                                                                                    |  |  |  |
|----------------------------------------------------------------------------------------------------|----------------------------------------------------------------------------------------------------|--|--|--|
| A crash report has been generated for you, containing the files listed below.<br>The report contains detailed information about the state of the application at<br>the time that it crashed, as well as the information you provided us. |                                                                                                    |  |  |  |
| In addition, we may have requested that additional files be sent in order to<br>get more detailed information about the crash.                                                                                                    |                                                                                                    |  |  |  |
| If you wish to disable sending the additional files, please uncheck the following box. Files appended with $*$ will be sent with any report.                                                                                             |                                                                                                    |  |  |  |
| $\overleftarrow{\mathbf{V}}~$ I wish to allow sending of the additional files                                                                                                    |                                                                                                    |  |  |  |
| I wish to allow sending                                                                                                    | g of the additional files                                                                                                    |  |  |  |
| ✓ I wish to allow sending<br>Additional File                                                                                                    | g of the additional files                                                                                                    |  |  |  |
| Additional File                                                                                                    | g of the additional files                                                                                                    |  |  |  |
| Additional File<br>TomoView3DJL4GC6.dmp *<br>9U610T06.xml *                                                                                                    | g of the additional files           Path         ^           C: WUsers WTomocube WAppData WLoc         ^           C: WUsers WTomocube WAppData WLoc         ^                                                                                                    |  |  |  |
| ✓ I wish to allow sending<br>Additional File<br>TomoView3DJL4GC6.dmp *<br>9U610T06.xml *<br>mitk-0.log                                                                                                    | o of the additional files<br>Path<br>C:₩Users₩Tomocube₩AppData₩Loc<br>C:₩UsersWTomocube₩AppData₩Loc<br>C:₩UsersWTomocube₩AppData₩Loc                                                                                                    |  |  |  |
| ✓ I wish to allow sending<br>Additional File<br>TomoView3DL4GC6.dmp *<br>9U610T06.xml *<br>mitk-0.log<br>mitk-1.log                                                                                                    | p of the additional files           Path                                                                                                    |  |  |  |
| ✓ I wish to allow sending<br>Additional File<br>Tomoview3D14GC6.dmp *<br>9U610T06.xml *<br>mitk-0.log<br>mitk-1.log<br>mitk-2.log                                                                                                    | p of the additional files           Path         ^           C: Wilsers WTomocube WAppData M.o.c.,         ^           C: Wilsers WTomocube WAppData M.o.c.,         ^           C: Wilsers WTomocube WAppData M.o.c.,         ^           C: Wilsers WTomocube WAppData M.o.c.,         ^           C: Wilsers WTomocube WAppData M.o.c.,         ^           C: Wilsers WTomocube WAppData M.o.c.,         ^ |  |  |  |
| ✓ I wish to allow sending<br>Additional File<br>TomoView3DJL4GC6.dmp *<br>9U610T06.xml *<br>mitk-0.log<br>mitk-1.log<br>mitk-2.log<br><                                                                                                  | p of the additional files           Path                                                                                                    |  |  |  |
| ✓ I wish to allow sending<br>Additional File<br>TomoView3DJL4GC6.dmp *<br>9U610T06.xml *<br>mitk-0.log<br>mitk-2.log<br>mitk-2.log<br><                                                                                                  | p of the additional files          Path       ▲         C: WUsers WTomocube WAppData WLoc       ▲         C: WUsers WTomocube WAppData WLoc       ▲         C: WUsers WTomocube WAppData WLoc       ▲         C: WUsers WTomocube WAppData WLoc       ▲         C: WUsers WTomocube WAppData WLoc       ▲         C: WUsers WTomocube WAppData WLoc       ▲                                                    |  |  |  |

## Troubleshooting

1. Processing speed is slow

Possible cause: If the computer has been left turned on for a long time or if there are too many software being used at the moment, the computer can become slow

- Reboot the computer and check again.
- Update Nvidia driver to a newest version
- Reinstall TomoStudio software
- 2. Processing does not work
  - Check if Windows update is in progress
  - If the update is in progress, wait for the updates to finish, reboot and try again
  - If the computer is not updating, reboot and try again
  - If there are less than 10GB of free space in the C drive, delete unnecessary files and try again
- 3. TomoStudio crashes after updating to a new version
  - Reboot and try again
- 4. RI tomogram does not appear after loading
  - Use 'Open (Cropped)' mode to open the data. This reduces the size of the data
  - Alternatively, when acquiring time-lapse images, set the number of images to below 100 counts
- 5. Different cells are selected when running Basic analysis.

Possible cause: Basic analysis assumes only one cell is within the FOV

- Use 'Open (Cropped)' mode to select certain cellular area and re-run basic analysis again.
- 6. TomoStudio stops or slows when running processing for a long time (ex: overnight) Possible cause: The computer may be on power saving mode
  - Open **Power Options** in the Control Panel and change plan setting next to your current power plan.
  - Change "Put the computer sleep" to never.
  - You may also need to check Additional power settings and change the power plan to "High performance".

| Power & sleep                                        |                                                                                          |                                                                                                    |                                             |
|------------------------------------------------------|------------------------------------------------------------------------------------------|----------------------------------------------------------------------------------------------------|---------------------------------------------|
| Screen                                               | Save energy and battery life<br>Set how quickly your screen goes to                      |                                                                                                    |                                             |
| On battery power, turn off after           2 minutes | sleep where you take a break from<br>your PC.<br>Get more info about saving PC<br>energy |                                                                                                    |                                             |
| When plugged in, turn off after                      |                                                                                          |                                                                                                    |                                             |
| 10 minutes V                                         | Related settings<br>Additional power settings                                            | anel > Hardware and Sound > Power Options                                                                         |                                             |
| Sleep                                                |                                                                                          | Choose or customize a power plan                                                                                  |                                             |
| "<br>On battery power, PC goes to sleep after        | Have a question?                                                                         | y brightness, sleep, etc.) that manages                                                                           |                                             |
| 10 minutes V                                         | Change power mode<br>Get help                                                            | Plans shown on the battery meter                                                                                  |                                             |
| When plugged in, PC goes to sleep after              |                                                                                          | <ul> <li>Balanced (recommended)</li> <li>Automatically balances performance with energy consumption or</li> </ul> | Change plan settings<br>n capable hardware. |
| Never ~                                              | Make Windows better<br>Give us feedback                                                  | Igh performance<br>Favors performance, but may use more energy.                                                   | Change plan settings                        |